# Standard Operating Procedure to be followed in HOs for Procurement of Commemorative Stamps in CSI

## **CONTENTS:**

| 1. | Stamps Procurement Workflow for HO                                                                                         | <br>Pg.2   |
|----|----------------------------------------------------------------------------------------------------|------------|
| 2. | Creation of Purchase Order (PO) by HO                                                                                      | <br>Pg.2,3 |
|    | 2.1 -2.11 Steps to be followed                                                                                             |            |
| 3. | Goods receipt at HO (GR)                                                                                                   | <br>Pg.4   |
|    | <ul><li>3.1 -3.6 Steps to be followed in CSI for receipt at HO</li><li>3.7 – Goods receipt using Mvt. Type – 952</li></ul> | <br>Pg.5   |
| 4. | Invoice Verification (IV)<br>4.1 -4.4 Steps to be followed                                                                 | <br>Pg.6   |
| 5. | Sending Stamps to SO/BO (Inventory Movement)<br>5.1 – 5.6 Steps to be followed                                             | <br>Pg.7   |
| 6. | Reports                                                                                                    | <br>Pg.8   |
| 7. | T codes for generating Print outs                                                                                          | <br>Pg. 8  |
| 8. | Points to remember                                                                                                    | <br>Pg. 8  |

Published by CEPT F & A Team, Mysore [finandacc.cept@indiapost.gov.in]01/04/2020

Page 1

Introduction - SPP/ISP are external organizations & are not working in SAP. They are being addressed as Vendors in CSI SAP. Vendor code for SPP & ISP are already available in CSI system & same Vendor codes can be utilized across all DOP units.

HOs would raise Purchase Orders to the SPP Vendor & receive Commemorative Stamps based on the same Purchase Order no.

## 1. Stamps Procurement Workflow in CSI [for HOs]

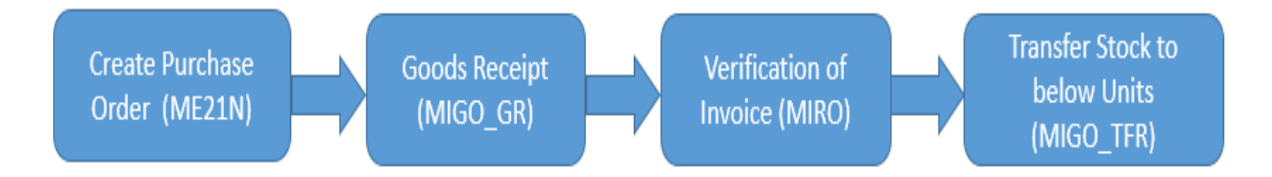

# 2. Creating Purchase Order (for Stamps from SPP, Hyderabad)

Log in to SAP

- 2.1 Enter Tcode ME21N
- 2.2 Select Purchase Order document as **ZCOM** [For Commemorative Stamp & Ancillary]
- 2.3 Put Vendor code for SPP Hyderabad -3000000006 [/Select SPP from description]
- 2.4 Select Purchasing organization & Company code as DOPI.
- 2.5 Purchase group is HO 146 & Enter

| E | ZCOM Commemora   | tv_ Vendor Vendor code, date 07.06.2019                                                                                      |
|---|------------------|----------------------------------------------------------------------------------------------------|
| ٦ | Delivery/Invoice | e Conditions / Texts / Address / Communication / Partners / Additional Data / Org. Data / Status / Customer Data / Payment P |
|   |                  |                                                                                                    |
|   | Purch. Org.      | DOPI Department Of Post                                                                                                    |
|   | Purch. Group     | 146                                                                                                    |
|   | Company Code     | DOPI Department of Post India                                                                                                |
|   |                  |                                                                                                    |

2.6 Enter Material code

2.7 Quantity required (No. of Sheets/ Stamps required), Enter HO – Plant code & enter (*name of your HO should reflect after entering*)

Please Note - CAB Price of stamp /stationary (Which means printing cost for one sheet) will be put centrally with the release of stamp, this field would not be editable by CSD /HO but display would be available.

Published by CEPT F & A Team, Mysore [finandacc.cept@indiapost.gov.in]01/04/2020

| Delver      | /Invoice | Conditions              | Texts A                       | Address Co     | ommunication        | Partners | Addition | al Data    | Org. Data | Status           | Customer       | Data         | Payn                   |
|-------------|----------|-------------------------|-------------------------------|----------------|---------------------|----------|----------|------------|-----------|------------------|----------------|--------------|------------------------|
| Purch. Ora. | . 6      | Depart                  | ment Of Post                  |                |                     |          |          |            |           |                  |                |              |                        |
| Purch. Grou | ip I     | 146                     | -                             |                |                     |          |          |            |           |                  |                |              |                        |
| Company C   | ode      | DOPI Depart             | ment of Post Ind              |                |                     |          |          |            |           |                  |                |              |                        |
|             |          |                         |                               |                |                     |          |          |            |           |                  |                |              |                        |
|             |          |                         |                               |                |                     |          |          |            |           |                  |                |              |                        |
|             |          |                         |                               |                |                     |          |          |            |           |                  |                |              |                        |
|             |          |                         |                               |                |                     |          |          |            |           |                  |                |              |                        |
|             |          |                         |                               |                |                     |          |          |            |           |                  |                |              |                        |
| S. Itm      | A 1 5    | ateral                  | Short Text                    | PO             | Qua. Olin           |          | C        | Dely, Date | Net Drice | Curr             | Per (          | 0. M         | Groun                  |
| S., Itm     | A I M    | laterial<br>2019-57007  | Short Text                    | PO<br>of rs 50 | Qua OUn             |          | c        | Deiv. Catr | Net Price | Curr             | Per 0          | 0 M          | a Group                |
| S Itm       | A I M    | laterial<br>2019-51007. | Short Text<br>comm. test _cep | PO<br>pt_rs 50 | Qua OUn<br>10000 EA |          | c        | Delv. Cate | Net Price | Curr<br>6.00 INR | . Per 0<br>1 5 | о м<br>5н тт | a I Group<br>hematic S |

2.10 Enter Tax code as V0

| 4 <mark>8</mark> © @ @ B | 日にもの           |
|--------------------------|----------------|
| & Post stn 410000        | 0016 Creat     |
| 🎾 📽 Hold Park 🖧          | 🕄 Print Previe |
| 100000016 Vender         | 300000001.     |

2.11. First check & then save the document

Document number would be generated.

2.11.1 HO can take a print out of order using T code - ME9F.

Enter above generated document no. & select document type as ZCOM & execute (F8)

| 🖻 Program Edit Goto System | і Нер                                   |           |
|----------------------------|-----------------------------------------|-----------|
| Ø 🔽 🗸 🖉                    | I C C C C C C C C C C C C C C C C C C C | 🐵 🖪       |
| Message Output             |                                         |           |
| Φ                          |                                         |           |
| Ruseb Data Data            |                                         |           |
| Document Number            | 4100000016 to                           | \$        |
| Vendor                     | to                                      | <b>S</b>  |
| Purchasing Organization    | to                                      | <b>₽</b>  |
| Purchasing Group           | to                                      | <b>₽</b>  |
| Document Type              | 2DPS 🗇 to                               | <b>-</b>  |
| Document Date              | to                                      | <b>\$</b> |

## 3. Goods (Stamps) Receipt at HO

- 3.1 Enter T code MIGO, Select A01 Goods receipt, Enter document no. (R01)
- 3.2 Movement type to be 101 & enter , details which were entered in Purchase order document will reflect down
- 3.3 Vendor Invoice no. can be entered in delivery note field for reference.
- 3.4 Enter Document date, Posting date can be the date of receipt. In remarks, any remark can be mentioned for reference.

| Goods Receipt Purchase Order 4100000016 - Syed Jakeera Sulthana         Show Overvew       Hold Check Post         A01 Goods Receipt       R01 Purchase Order         A01 Goods Receipt       R01 Purchase Order         A01 Goods Receipt       R01 Purchase Order         A01 Goods Receipt       R01 Purchase Order         General       Vendor         General       Vendor         Ocument Date       00.04.2015         Delivery Note       D02123         Vendor       Hold SEQURITY PRESS (ISP         Bil of Lading       HeaderText         Line       Mat. Short Text       OK         Qty in Unit       E       SLoc         Profit Center Batch       Yalua         Mother Teress 2000p       V/ 10,000                                                                                                    | 1 MIG                       | 50                                                                        | - 4 8                                                          | 000                    | 日間後                                           | 18    | 0000                   |                                         | 123                                               |                            |                               |                               |                      |
|----------------------------------------------------------------------------------------------------|-----------------------------|---------------------------------------------------------------------------|----------------------------------------------------------------|------------------------|-----------------------------------------------|-------|------------------------|-----------------------------------------|---------------------------------------------------|----------------------------|-------------------------------|-------------------------------|----------------------|
| Show Overview       Hold Check Post       Help         A01 Goods Receipt       R01 Purchase Order       4100000016         Ceperal       Vendor       Ceperal         Occurrent Date       00.04.2015       Delivery Note       D000123         Vendor       Ceperal       Vendor       Ceperal       Delivery Note       D00123         Vendor       Ceperal       Delivery Note       D00123       Vendor       INDIA SECURITY PRESS (ISP         Posting Date       06.04.2015       Bil of Lading       HeaderText       goods receipt         Line       Mat. Short Text       DK       Qty n Une       E SLoc       Profit Center Batch       Value, M, D Stock Type       Pint         1       Mother Teress 2000p       [7] 10,000       SH       Treasyny/Stamps       210010000d       1051 + Oncestrict * CSD, B                                                                                                    | (5a)                        | Goode Re                                                                  | coint Durch                                                    | ace Ord                | ar 41000                                      | 000   | 16 - Eved              | Takaara                                 | Culthana                                          |                            |                               |                               |                      |
| Show Overview Hold Check Post Help A01 Goods Receipt R01 Purchase Order 4100000016 Gepetral Vendor  Cepetral Vendor  Cepetral Vendor  Document Date 00.04.2015 Delivery Note D05123 Vendor INDIA SECURITY PRESS (ISP. Posting Date 05.04.2015 Bill of Lading HeaderText goods receipt Line Mat. Short Text OK Qty n UnE E., SLoc Profit Center Batch Value M D Stock Type Pint Mother Teress 2000p (7) 10,000 SH Tressury/Stamps 210010000d DBt One Conter Center Center C | 100 [4]                     | GUUUS RE                                                                  | cerpt Purch                                                    | aseora                 | er 41000                                      | 000   | 10 - Syeu              | Jakeera                                 | Suithana                                          |                            |                               |                               |                      |
| A01 Goods Receipt       R01 Purchase Order       41000000016       Image: Control of the control of the control o                                                     | Show Or                     | verview                                                                   | Hold Check                                                     | Post                   | Help                                          |       |                        |                                         |                                                   |                            |                               |                               |                      |
| Gepetal       Vendor       Vendor       Vendor       Vendor       Vendor         Document Date       06.04.2015       Delwery Note       DOP123       Vendor       INDIA SECURITY PRESS (ISP.         Posting Date       06.04.2015       Bil of Lading       HeaderText       goods receipt       HeaderText         Line       Mat. Short Text       OK       OK       Oty n UnE       E SLoc       Profit Center Batch       Value, M, D Stock Type       Phil         1       Mether Teress 2000p       [7] 10,000       SH       Tressury/Stamps       2100100000       1051 + Oncentrict * CSD, B                                                                                                    | ADI Good                    | Daniat will                                                               | DOL Durchase Ord                                               |                        | la second                                     |       |                        | (The local                              | ingent                                            | CD                         |                               | an Isaali                     | i.                   |
| General         Vendor         Mon           Document Date         06.04.2015         Delwary Note         D09123         Vendor         INDIA SECURITY PRESS (ISP)           Posting Date         06.04.2015         Bil of Lading         HeaderText         goods receipt           Image: Individual Signer         Individual Signer         OK         Qty in Unit         E SLoc         Profit: Center Batch         Value, M, D Stock Type         Phit           Image: Individual Signer         Image: Individual Signer         OK         Qty in Unit         E SLoc         Profit: Center Batch         Value, M, D Stock Type         Phit           Image: Individual Signer         Image: Individual Signer         Image: Individual Signer         SLoc         Profit: Center Batch         Value, M, D Stock Type         Phit           Image: Individual Signer         Image: Individual Signer         Image: Individual Signer         SLoc         Profit: Center Batch         Value, M, D Stock Type         Phit           Image: Individual Signer         Image: Individual Signer         Image: Individual Signer         SLoc         SLoc         Profit: Center Batch         Value, M, D Stock Type         Phit                                                                                                    | HOT GOODS                   | s receipt                                                                 | KUI Purchase Ord                                               | er • [4100             | 1000018                                       |       |                        |                                         | LEE .                                             | GR goods                   | recei                         | pt [101]                      |                      |
| Gepefal         Vendor         Q)           Document Date         00.04.2015         Delivery Note         DOP123         Vendor         INDIA SECURITY PRESS (ISP           Posting Date         08.04.2015         Bil of Lading         HeaderText         goods receipt           Image: Individual Sig         Individual Sig         Individual Sig         Individual Sig         Posting Center Batch         Value M D Stock Type         Phit           Image: Individual Sig         Image: Short Text         DK         Oty in Unity         E SLoc         Profit Center Batch         Value M D Stock Type         Phit           Image: Image: Image                                                                                                    |                             |                                                                           |                                                                |                        |                                               |       |                        |                                         |                                                   |                            |                               |                               |                      |
| Document Date     00.04.2015     Delivery Note     D0P123     Vendor     INDIA SECURITY PRESS (ISP       Posting Date     06.04.2015     Bil of Lading     HeaderText     goods receipt       Image: Start Start                                                                                                    |                             |                                                                           |                                                                |                        |                                               |       |                        |                                         |                                                   |                            |                               |                               |                      |
| Document Date     06.04.2015     Delwary Note     DDP123     Vendor     INDIA SEQURITY PRESS (ISP., Delwary Press)       Posting Date     06.04.2015     Bill of Lading     HeaderText     goods receipt       Image: Individual Signer     Image: Individual Signer     Image: Individual Signer     Image: Individual Signer       Line     Mat. Short Text     OK     Obj yn Unity     Stock     Profic Center Batch     Value, M, D Stock Type       Image: Individual Signer     Vidio Signer     Stock     Profic Center Batch     Value, M, D Stock Type                                                                                                    | <mark>کے ا</mark>           | eperal Veno                                                               | dor 🕅                                                          |                        |                                               |       |                        |                                         |                                                   |                            |                               |                               |                      |
| Posting Date     08.04.2015     Bill of Lading     HeaderText     goods receipt       □     □     1 Indwidual Sip     •     •     •     •       Line     Mat. Short Text     OK     Qty in Unit     •     •     •       1     Mother Teress 2000p     □     10,000     SH     Treasury/Stamps     2100100000     155.+     Oncentration ● CSD.                                                                                                    | a a                         | eperal Vend                                                               | dor 🖓                                                          |                        |                                               |       |                        |                                         | 1/20                                              |                            |                               |                               |                      |
| Line Mat. Short Text DK Qty n UnE E SLoc Profit Center Batch Value M D Stock Type Pht<br>Mother Teress 2000p [2] 10,000 SH Tressury/Stamps 210010000 151+ Onrestrict * CSD, B                                                                                                    | Bocur                       | eperal Veno                                                               | dor <b>49</b><br>08.04.2015                                    | Delivery               | Note                                          | DOP12 | 23                     | Vendor                                  | INDIA SECU                                        | RITY PRES                  | S (IS                         | <u>p.</u>                     |                      |
| Line Mat. Short Text OK Qty n UnE E SLoc Profit Center Batch Value M D Stock Type Pht           1         Mother Teress 2000p         [2] 10,000         SH Tressury/Stamps         2100100000         151 + Onreatrict * CSD, B                                                                                                    | Docur<br>Postr              | eperal Veno                                                               | dor (0)<br>08.04.2015<br>08.04.2015                            | Delvery<br>Bill of L   | / Note                                        | DOP11 | 23                     | Vendor<br>HeaderText                    | INDIA SECU                                        | RITY PRES                  | SS (IS                        | <u>P.,</u>                    |                      |
| Line Mat. Short Text OK Oty in UnE E., SLoc Profit Center Batch Value., M., D Stock Type Pht Mother Teress 2000p [7] 10,000 SH Tressurv/Stamps 2100100000 [11]+ Unrestrict. * CSD, B                                                                                                    | Docur<br>Postr              | epenal Veno<br>ment Date<br>ng Date<br>1 Indyrdua                         | dor 00                                                         | Delivery<br>Bill of L  | r Note<br>ading                               | DOP12 | 29                     | Vendor<br>HeaderText                    | INDIA SECU                                        | RITY PRES                  | 55 (IS                        | <u>P.,</u>                    |                      |
| Mother Teress 2000p     V 10,000     SH Tressyn/Stamps     2100100000     101+     Unrestrict.     CSD, 8                                                                                                    | Docur<br>Postr              | eperal Veno<br>ment Date no Date<br>I Indvidua                            | dor (1)<br>00.04.2015<br>08.04.2015<br>al Sip -                | Delivery<br>B∦ of L    | r Note<br>ading                               | DOPIS | 23                     | Vendor<br>HeaderText                    | INDIA SECU                                        | RITY PRES                  | SS (ISF                       | <u>P.</u> .                   |                      |
| I Mother Leress 2000D W 10, 10, 000 SH Treasury Stamps Miduluu 101 + Unicativity * USD, 6                                                                                                    | Docur<br>Postr              | epetal Vend<br>ment Date<br>o Date<br>I Indvidua                          | dor (9)<br>08.04.2015<br>08.04.2015<br>al Sip -                | Delivery<br>Bill of L  | r Note                                        | DOP12 | 23                     | Vendor<br>HeaderText                    | INDIA SECU<br>gooda zeci                          | RITY PRES                  | <u>SS (IS</u>                 | P                             | Dist                 |
|                                                                                                    | Docur<br>Postr              | epetal Vend<br>ment Date<br>og Date<br>() 1 Indvidus<br>Mat. Short Tex    | dor (9)<br>00:04.2015<br>00:04.2015<br>al Sip •                | Delivery<br>Bill of L  | y Note<br>ading                               | D0911 | 23                     | Vendor<br>HeaderText<br>Profit          | INDIA SECU<br>gooda zecu<br>Center Batch          | RITY PRES<br>Pipt<br>Valua | SS (15)                       | <u>P</u><br>) Stock Type      | Pint                 |
| 2 Indira Gandh(500p)                                                                                                    | G<br>Docur<br>Postr<br>Line | epetal Veno<br>ment Date<br>I Indvidua<br>Mat. Short Tex<br>Mother Teresa | dor (9)<br>00.04.2015<br>00.04.2015<br>al Sip •<br>tt<br>2000p | Delwen<br>B∦of L<br>OK | v Note  <br>ading  <br>Qty in UnE<br>  10,000 | DOP11 | SLoc<br>Treasury/Stamp | Vendor<br>HeaderText<br>Profit<br>21001 | INDIA SECU<br>gooda secu<br>Center Batch<br>Dabba | RITY PRES<br>sipt<br>Valua | <u>SS (IS</u><br>M D<br>181 + | )<br>Stock Type<br>Unrestrict | Pht<br>* CSO, Bangak |

3.5 Enter the material received in the same screen, enter your Plant (HO) & Storage location – TR01/PB01, Storage where you want to receive .

|                   | The second second second second second second second second second second second second second second second se | 120 Control 10 Control 10 |                     |
|-------------------|----------------------------------------------------------------------------------------------------|---------------------------|---------------------|
| Hovement Type     | 101 + GR goods recedt                                                                                           | Stock type                | Drivestricted use * |
|                   |                                                                                                    |                           |                     |
| Plant             | CSD, Bangalore                                                                                                  | (K901)                    |                     |
| Storage Location  | Treasury/Stamps                                                                                                 | 7R01                      |                     |
| Goods recipient   |                                                                                                    |                           |                     |
| Beam Senal Number |                                                                                                    |                           |                     |

|                                        | 3.6   |
|----------------------------------------|-------|
| ·                                      | /Save |
| eceipt Purchase Order 4100000016 - Sye |       |
| Hald Check Post 🖬 Halp                 |       |
| ROL Purchase Order - 4100000016        |       |

Again Check the document (if no issue noticed ) & Post

Document no. would be generated & Items would be received at CSD (in system) Stock report can be seen through Tcode MMBE, MB52.

Published by CEPT F & A Team, Mysore [finandacc.cept@indiapost.gov.in]01/04/2020

**3.7** Goods receipt without Purchase order creation (Alternate method of Goods receipt, this option may be used if Stamps are received/transferred from Non CSI location/CSD) – **This method is already known but is not the ideal process & is to be followed only when there is transfer between CSI & Non CSI locations , vice versa.** 

- 3.7.1 Enter T code MIGO , A01 Goods receipt, Select R10 Other
- 3.7.2 Movement type would become 952 & enter document header text as Received from [Office name] , etc.

#### 4. Invoice Verification

Post receipt of goods, invoice of vendor need to be verified. However, this does not mean Payment, here receiving office is just verifying the consignment received.

<u>This step is important as it will facilitate Payment to vendor through CSI system & correct Posting</u> of Accounting entries.

#### 4.1 Enter T code – MIRO

4.2 Enter invoice date & Amount, here the correct amount is required to be entered. Hence, confirm with Purchase Order before posting.

| Enter Incom       | ning Invoice: Con     | mpany Code DOPI         |            |      |
|-------------------|-----------------------|-------------------------|------------|------|
| Show PO structure | e Show worklist 🛛 📑   | Hold 🐯 Simulate Message | es 🚺 Help  |      |
| Transaction       | 1 Invoice             | •                       | CO Balance | 0.00 |
| Basic Data        | Payment Details       | Tax Withholding tax     |            |      |
| Invoice date      | 10.04.2019            | Reference .             | ]          |      |
| Posting Date      | 10.04.2019            |                         |            |      |
| Amount            | 30000                 | Calculate tax           |            |      |
| Tax Amount        |                       | V0 V0 (A/P Nil Tax)     |            |      |
| Bus.place/sectn   | /                     |                         |            |      |
| Text              |                       |                         |            |      |
| Company Code      | DOPI Department of Po | st India New Delhi      |            |      |
| 1.4.11.           |                       |                         |            |      |

4.3 In PO reference enter Purchase Order no.

4.4 Click on Booking OK box & Post.

| PO Reference                       |            |            |           |      |                    |   |
|------------------------------------|------------|------------|-----------|------|--------------------|---|
| 1 Purchase Order/Scheduling Agreem | 4100000857 | <b>?</b> ? | Layout    | 1 G  | oods/service items | • |
| Item Amount Quantity               |            | 0 5        | Purchase  | Item | PO Text            |   |
| 1 30,000.00                        |            | 100 SH     | 410000857 | 10   | Ajanta Panel       |   |
|                                    |            |            |           |      |                    |   |

*Note – HOs should Verify the Invoice (Receipt) without fail & amount mentioned above are just indicative.* 

## 5. <u>Sending stamps / Stationary to POS Counter/PB/ SO /BO [Units under the same Plant]</u>

Received Stamps at TR01/PB01 location would be transferred to Counter / Sub Office / BO locations using

- 1. T- code MIGO , Movement Type 313 Remove from Storage
- 2. Receiving units , would again use T code MIGO , Movement Type 315 Place in storage

**Procurement of Ancillaries** – On the similar lines ancillaries can be procured.

- 6. Some important Reports & T Codes with respect to Stamps & Stationary movement-
  - 1. MMBE/MB52 To check stock of any Stamp/ Stationary
  - 2. MB5T- To display stock in Transit.
  - 3. ME2N To see purchase order & its status
- 7. T codes to take print out for various activities (Same can be taken by clicking on Print icon)-
  - 1. ME9F- To Take print out of Purchase Order & sending to ISP /SPP
  - 2. MB90- Output Type WA01 To take print out of Goods receipt
- 8. Points to remember -
  - 1. Use correct movement types as mentioned in document. Do not change movement types.
  - 2. Also the side box with Movement type should be left blank.

GR goods receipt 101

3. Remove from Storage – 313 has to be followed by Place in Storage – 315.

Published by CEPT F & A Team, Mysore [finandacc.cept@indiapost.gov.in]01/04/2020

4. If following error is received – Material not maintained, first extend the material to your Plant ID. Using T- Code ZMAT\_EXT

| ſ | 🖻 Di | splay k | ngs                                        |
|---|------|---------|--------------------------------------------|
| l | Тур  | Item    | Message text                               |
|   | ۲    | 1       | Material 100727 not maintained in plant K2 |

5. Educate & encourage HOs to raise Purchase Orders & issue stamps (goods) based on Purchase Order no. only.

-----XXXXXXX------